## Inscription unique comme notificateur

www.mysignal.be

Avant de pouvoir soumettre une notification dans SIGNAAL, vous devez vous inscrire une seule fois comme utilisateur. L'inscription se déroule comme suit :

Rendez-vous sur la page d'accueil de <u>www.mysignal.be</u>

Sous le bloc de texte du Formulaire de notification SIGNAAL, vous voyez :

Demandez ici un compte pour pouvoir vous connecter

Cliquez sur un compte. Vous aboutirez dans l'écran vous permettant de créer un compte d'utilisateur.

## FORMULAIRE DE NOTIFICATION SIGNAAL

Ce formulaire Web vous permet de notifier des cas que vous avez signalés et pour lesquels il pourrait y avoir de nouveaux liens entre des problèmes de santé et une exposition sur le lieu de travail. **Demandez un compte ici** 

Vous arrivez dans l'onglet Créer un nouveau compte. Vous êtes invité à compléter tous les champs. Nous avons besoin de vos nom et initiale(s), adresse e-mail et numéro de téléphone pour vous contacter si nécessaire. Vous choisissez vous-même votre nom d'utilisateur. L'indication du pays dans lequel vous travaillez déterminera quels évaluateurs s'occuperont de votre cas.

| FEDRIS Guichet pour la notification de nouvelles maladies en rela                                                                                                    | n relation avec le travail                                     |                              | NL FR ★          |        |
|----------------------------------------------------------------------------------------------------|----------------------------------------------------------------|------------------------------|------------------|--------|
| S Contraction of the second second se | RAPPORTS EXAMINÉS                                              | QUI SOMMES-NOUS?             | CONTACT          | AIDE   |
|                                                                                                    |                                                                |                              |                  | Login  |
|                                                                                                    |                                                                |                              |                  |        |
| Créer un nouveau compte                                                                                                    |                                                                |                              |                  |        |
| LOGIN CRÉER UN NOUVEAU COMPTE RÉINITIALISER VOTRE MOT DE PASSE                                                                                                    |                                                                |                              |                  |        |
| Adresse de courriel *                                                                                                    |                                                                |                              |                  |        |
| a.kahn@weblogix.nl                                                                                                    |                                                                |                              |                  |        |
| Une adresse de courriel valide. Tous les courriels de la part du système seront envoy<br>vous souhaitez recevoir un nouveau mot de passe, certaines actualités ou des notific<br>Nom d'utilisateur *                                                                                                    | rés à cette adresse. L'adresse de con<br>cations par courriel. | urriel n'est pas publique et | ne sera utilisée | que si |
| a.kahn                                                                                                    |                                                                |                              |                  |        |
| Plusieurs caractères spéciaux sont autorisés : l'espace, le point (.), le tiret (-), l'apostro                                                                                                    | ophe ('), le tiret bas (_) et le signe @.                      |                              |                  |        |
| Initiale(s) *                                                                                                    |                                                                |                              |                  |        |
| Particule(s)                                                                                                    |                                                                |                              |                  |        |

Après avoir cliqué sur Créer un nouveau compte, un écran s'affiche vous indiquant que votre demande d'approbation de votre inscription a été envoyée au gestionnaire du site. Vous recevrez aussi le message suivant à l'adresse e-mail que vous aurez indiquée :

Nous vous remercions pour votre demande d'inscription sur SIGNAAL. Votre demande a été soumise au gestionnaire du site pour approbation. Lorsque votre demande aura été approuvée, vous recevrez un autre e-mail contenant des informations pour vous connecter, choisir un mot de passe et d'autres détails.

L'équipe Signaal

Nom \*

Spécialité médicale

## Après approbation de votre demande, vous recevrez l'e-mail suivant :

Madame/Monsieur [votre nom],

Le gestionnaire du site Web a créé un compte pour vous sur www.mysignal.be. Vous pouvez vous connecter à présent en cliquant sur le lien ci-dessous ou en le copiant et le collant dans la barre d'adresse de votre navigateur :

[[lien unique pour vous connecter]

Ce lien ne peut être utilisé qu'une seule fois et vous renverra à une page où vous pourrez choisir votre mot de passe.

Après avoir configuré votre mot de passe, vous pouvez vous connecter à mysignal.be/utilisateur avec les données suivantes.

Nom d'utilisateur : [le nom d'utilisateur que vous avez choisi vous-même] Mot de passe : le mot de passe que vous avez choisi vous-même

Si vous avez des questions, veuillez contacter <a href="lode.godderis@kuleuven.be">lode.godderis@kuleuven.be</a>

-- [Mysignal.be team]

Vous pouvez maintenant créer votre propre mot de passe et vous connecter à mysignal.be pour soumettre une notification.